Sesión No. 1

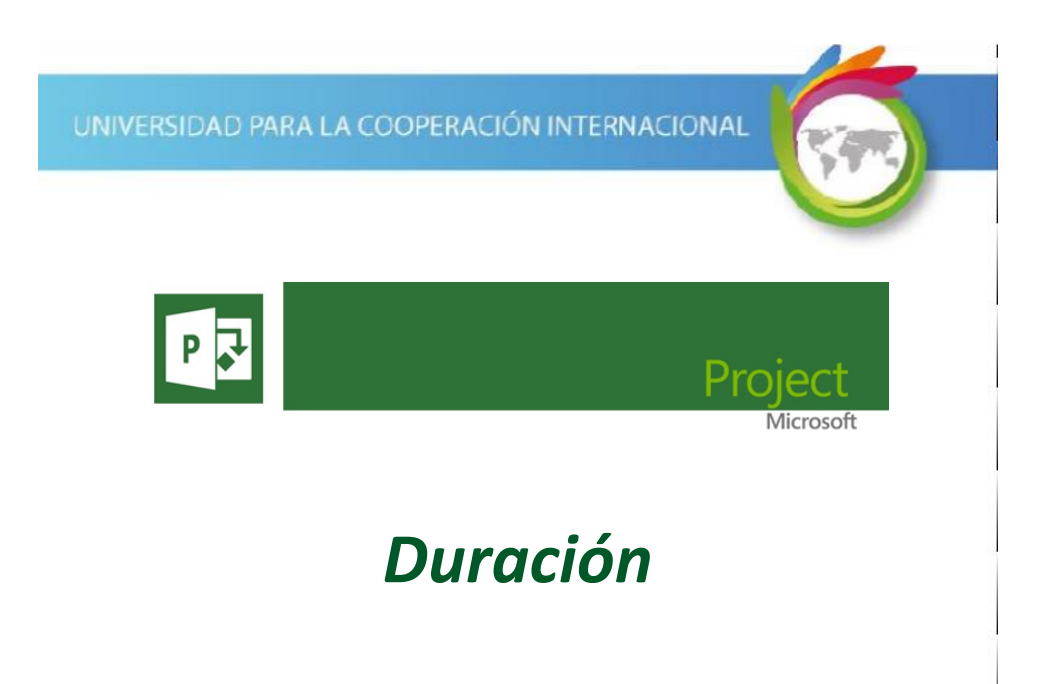

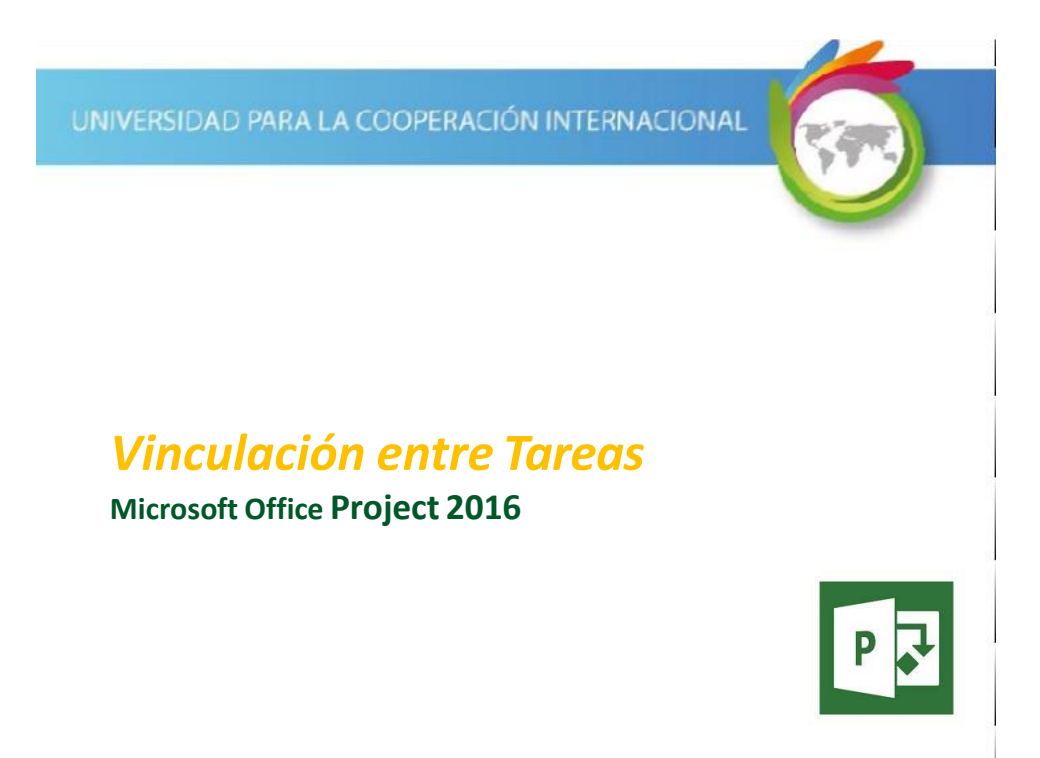

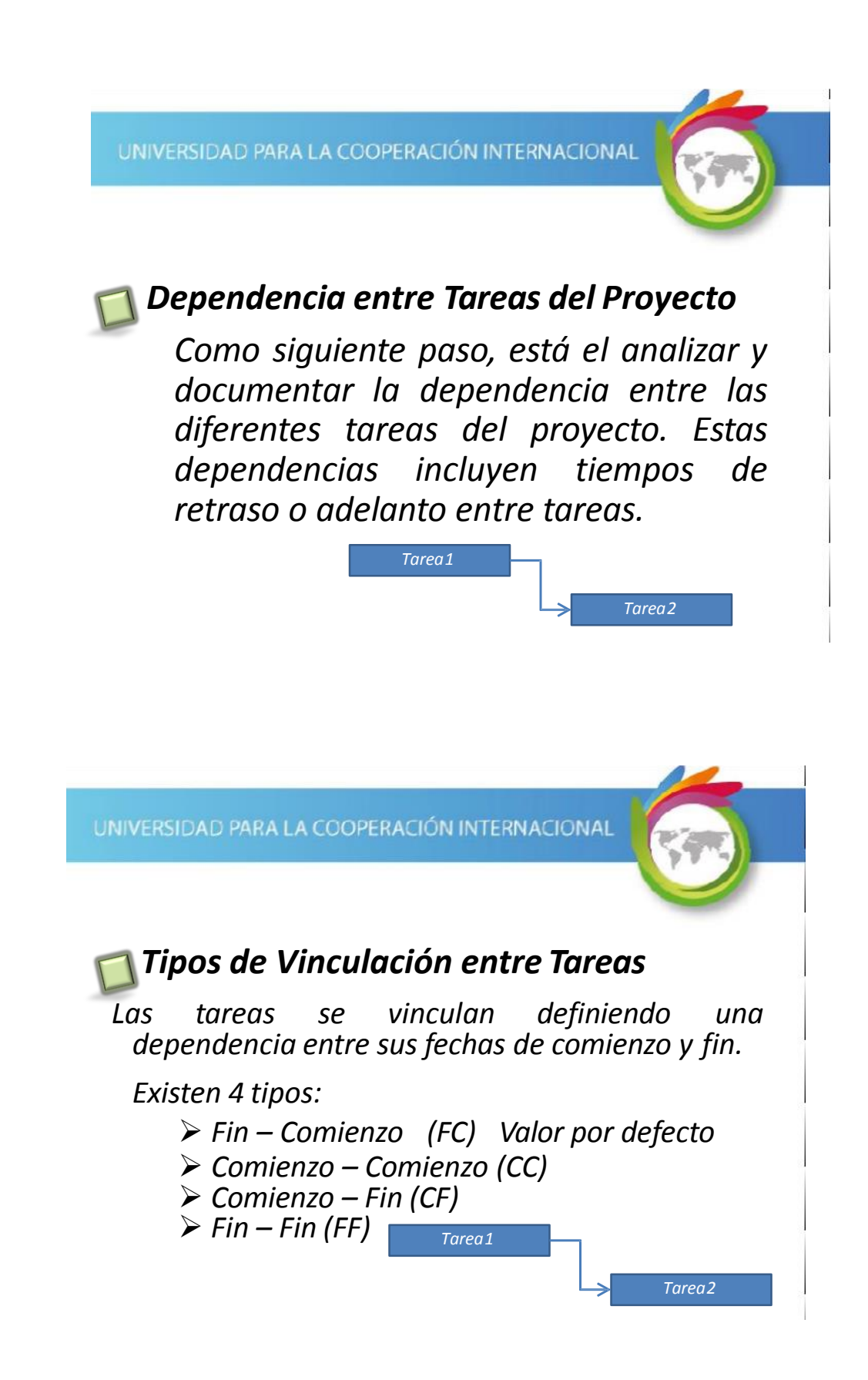

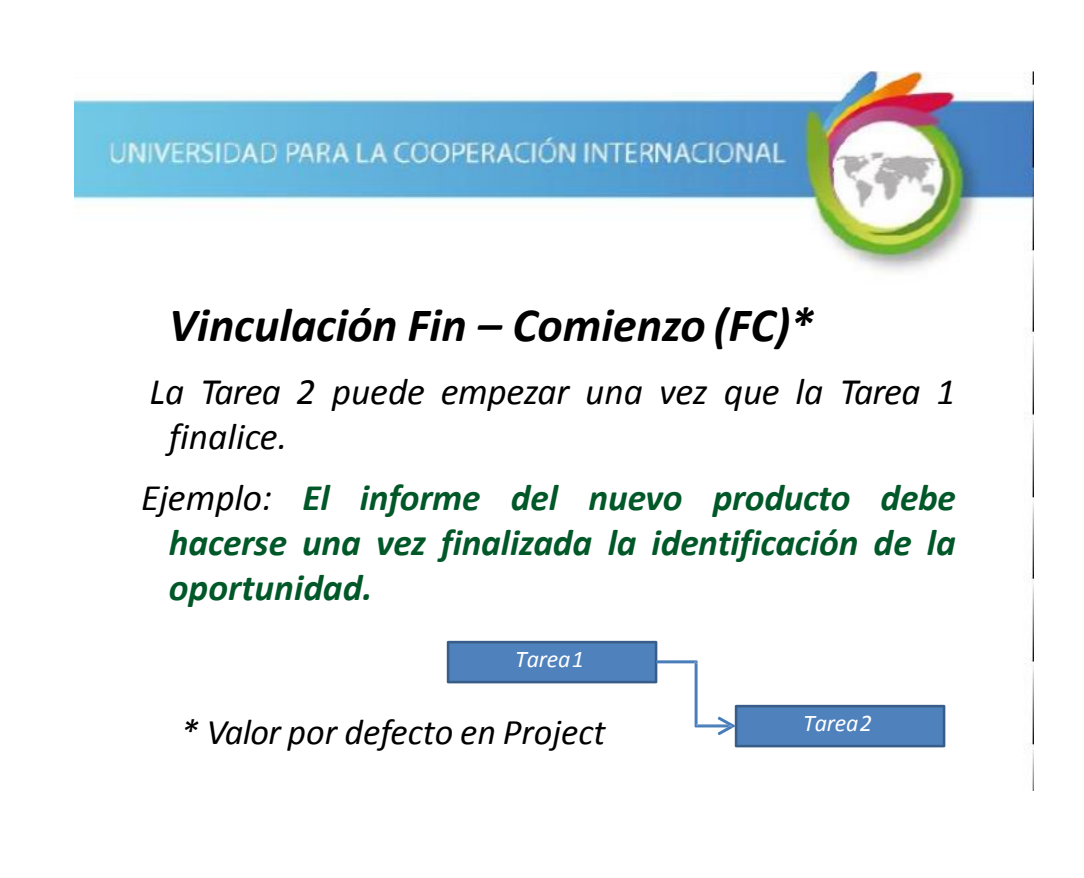

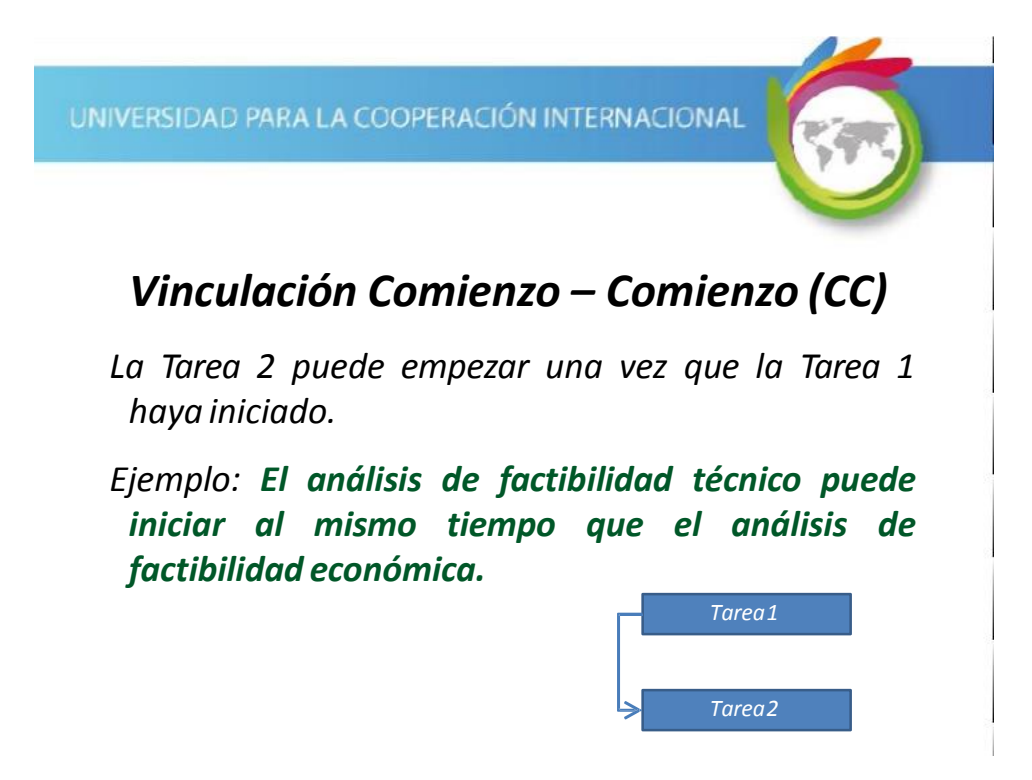

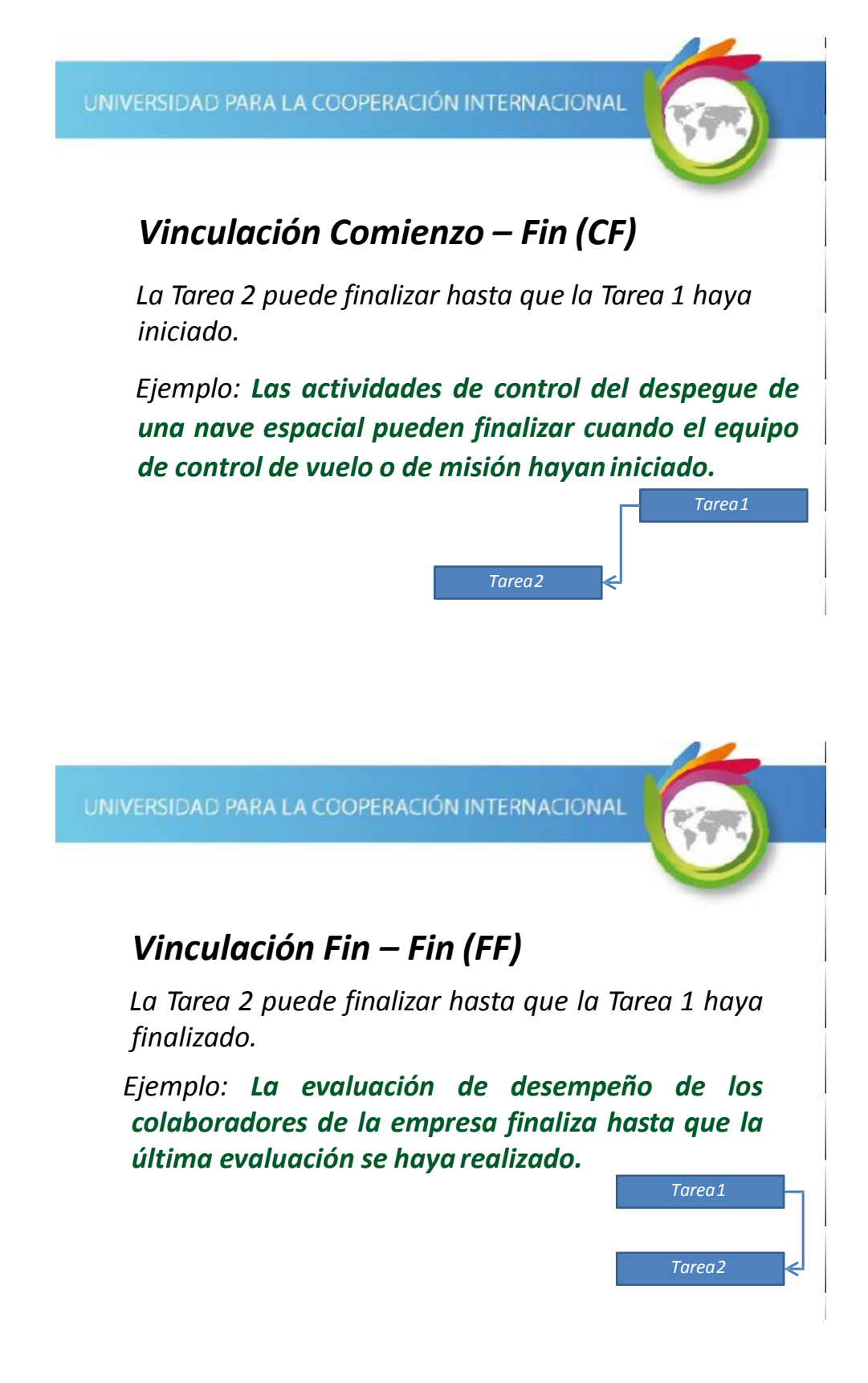

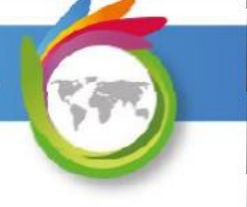

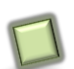

## Tiempo de Adelanto y Retraso

En algunas ocasiones, la ejecución de las tareas de acuerdo a su dependencia no se realiza en forma "inmediata".

Pueden planificarse adelantos o retrasos entre las tareas dependientes.

UNIVERSIDAD PARA LA COOPERACIÓN INTERNACIONAL

## Tiempo de Adelanto y Retraso

Ejemplo de Adelanto

El envío de los materiales para las paredes debe iniciarse 2 días antes que se finalicen los cimientos.

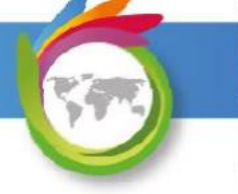

## Tiempo de Adelanto y Retraso

Ejemplo de Retraso

La colocación de la cerámica debe iniciar horas después de finalizar 8 el chorreado del piso.

Tarea F

Tarea G

Tarea H

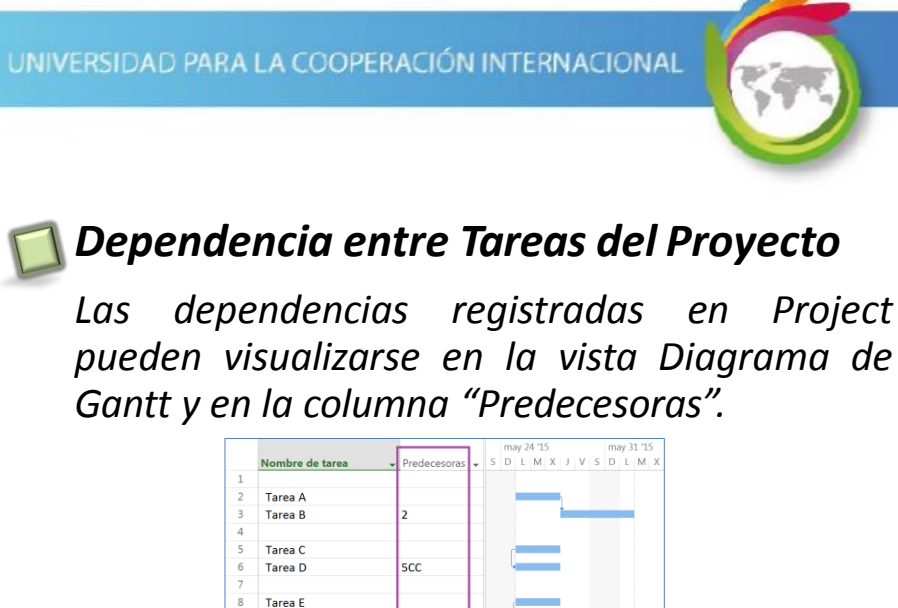

8CF

11

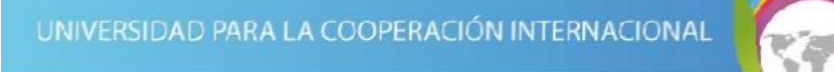

## Dependencia entre Tareas del Proyecto

En la parte gráfica del Diagrama de Gantt cada tarea se representa por medio de una barra. Las dependencias se muestran como una flecha. La tarea desde donde parte la flecha es la tarea predecesora y la tarea adonde llega es la sucesora.

|    |                 |     | may 24 '15 may 31 '15 |
|----|-----------------|-----|-----------------------|
|    | Nombre de tarea |     | SDLMXJVSDLM           |
| 1  |                 |     |                       |
| 2  | Tarea A         |     |                       |
| 3  | Tarea B         | 2   | -                     |
| 4  |                 |     |                       |
| 5  | Tarea C         |     |                       |
| 6  | Tarea D         | 5CC |                       |
| 7  |                 |     |                       |
| 8  | Tarea E         |     |                       |
| 9  | Tarea F         | 8CF |                       |
| 10 |                 |     |                       |
| 1  | Tarea G         |     |                       |
| 2  | Tarea H         | 11  | t                     |
|    |                 |     |                       |

UNIVERSIDAD PARA LA COOPERACIÓN INTERNACIONAL

## Dependencia entre Tareas del Proyecto

En la columna "Predecesoras" se indica en texto la información de la dependencia con la identificación de la tarea(s) predecesora(s). El número de tarea que se indica corresponde al valor de la columna "ID", valor de la columna que está a la izquierda de la tarea en el Diagrama de Gantt.

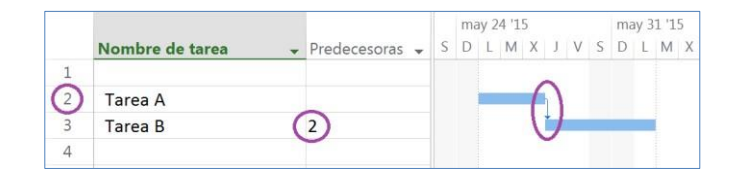

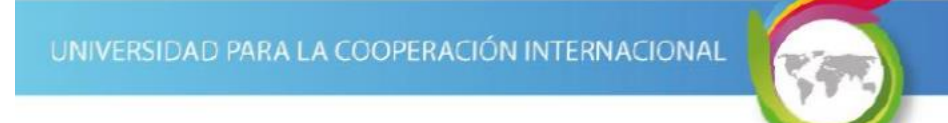

## Dependencia entre Tareas del Proyecto

Ejemplos de valores en la columna "Predecesoras":

- *'2' la tarea 2 es la predecesora con un vínculo Fin-Comienzo.*
- *'2,3'* las tareas 2 y 3 son las predecesoras con un vínculo, ambas, Fin-Comienzo.

UNIVERSIDAD PARA LA COOPERACIÓN INTERNACIONAL

## Dependencia entre Tareas del Proyecto

Ejemplos de valores en la columna "Predecesoras":

'10CC+2 días' la tarea 10 es la predecesora con un vínculo Comienzo-Comienzo y un valor de retraso de 2 días.
'5FC-5 días' la tarea 5 es la predecesora con un vínculo Fin-Comienzo y un valor de adelanto de 5 días.

## Dependencia entre Tareas del Proyecto

Recomendación

Al digitar la unidad de tiempo de los adelantos\retrasos puede utilizar las abreviaturas de las unidades de tiempo utilizadas para las duraciones de las tareas\fases.

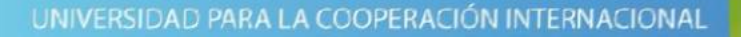

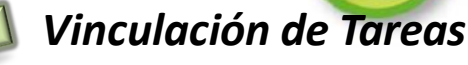

### Opción 1 - Usando la tecla Ctrl

#### Cómo ...

- 1. Posiciónese en la vista Diagrama de Gantt.
- 2. Seleccione la primera tarea predecesora.
- 3. Presione la tecla Ctrl.
- 4. Seleccione las siguientes tareas, de acuerdo al orden de precedencia.
- 5. Libere la tecla Ctrl.

6.

En Tarea | Programación, haga clic en el icono ("Vincular tareas").

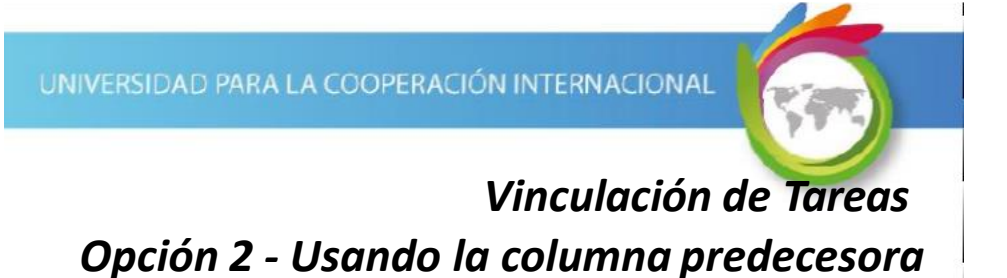

#### Cómo ...

- 1. Posiciónese en la vista Diagrama de Gantt.
- 2. Digite en la columna "Predecesoras" el ID de la(s) tarea(s) predecesora(s).

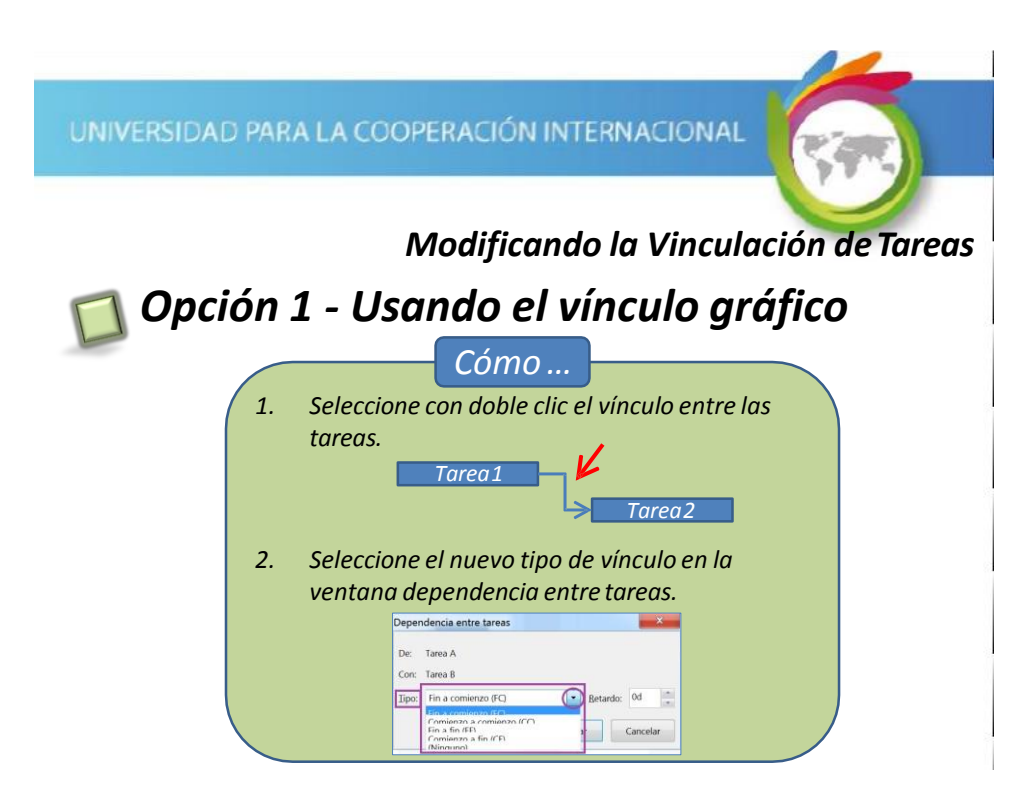

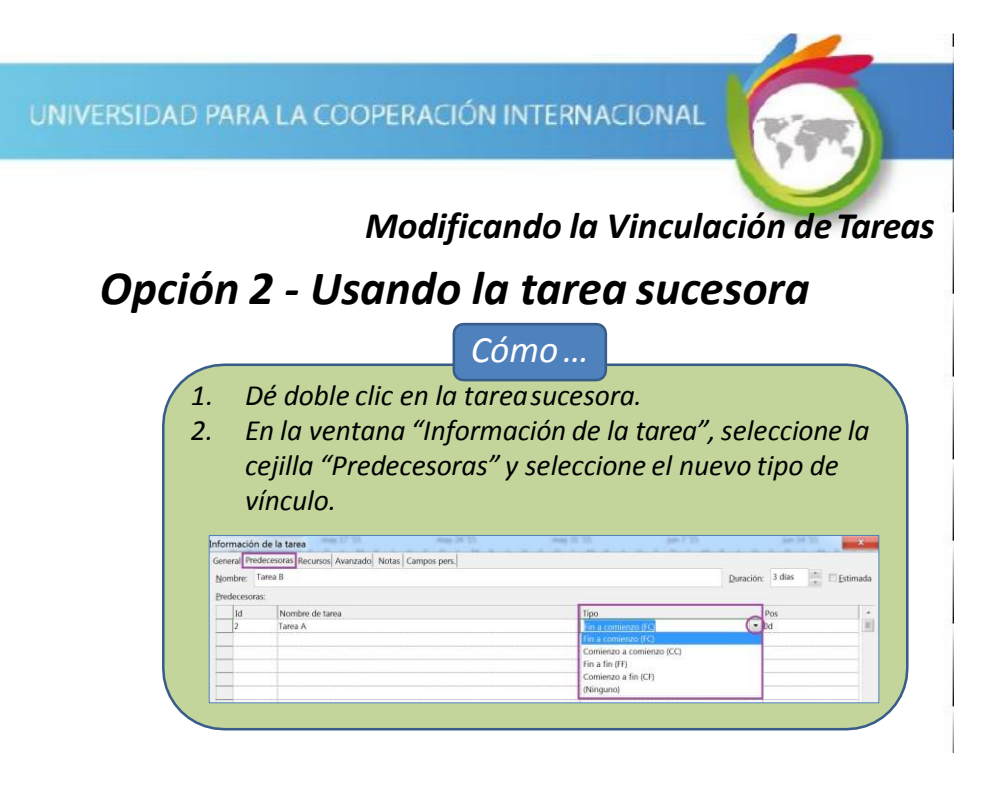

Modificando la Vinculación de Tareas Opción 3 – Por División de Ventana

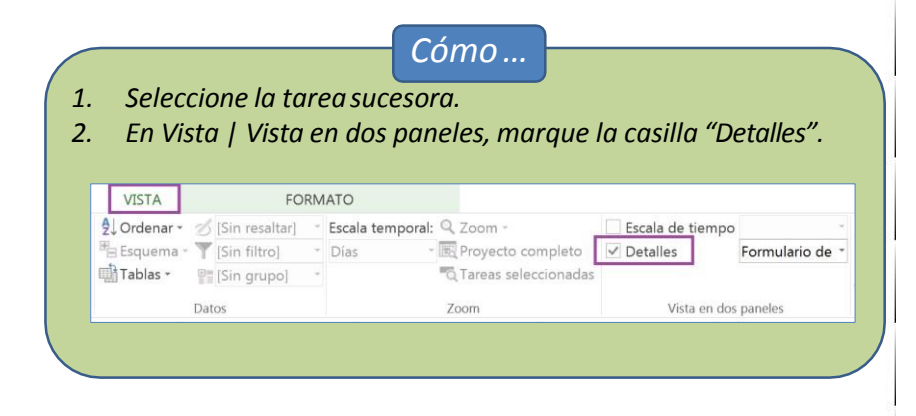

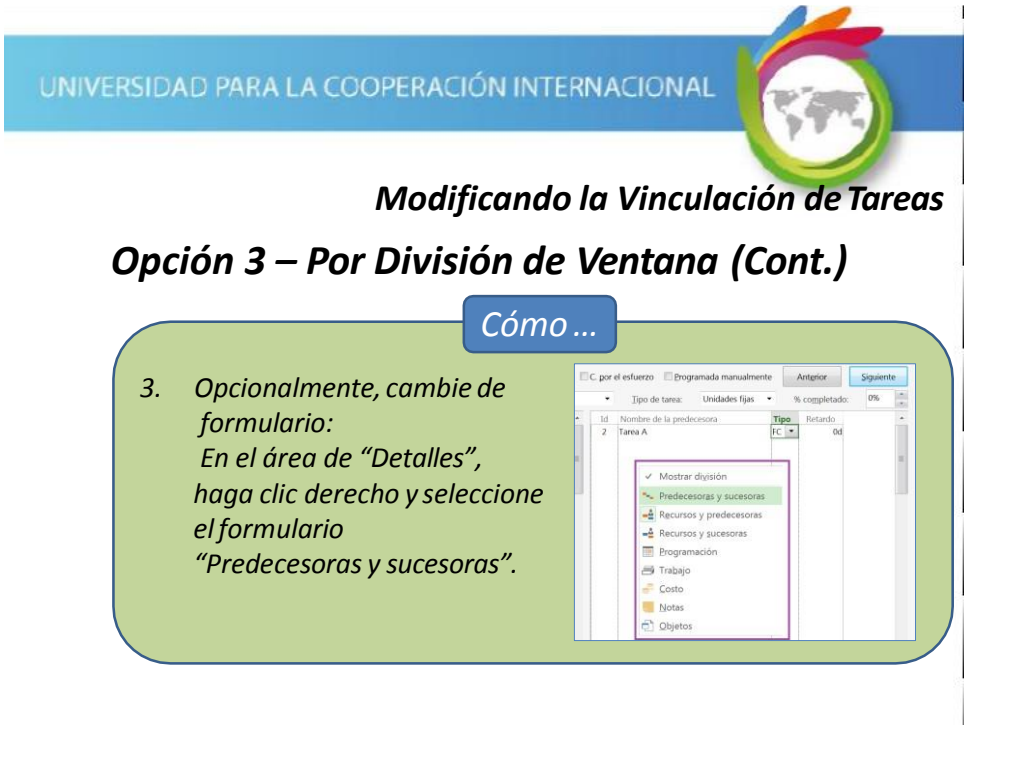

Modificando la Vinculación de Tareas Opción 3 – Por División de Ventana (Cont.)

Cómo ... Dado que se había seleccionado inicialmente la tarea 4. sucesora, en la sección de detalles correspondiente a la tarea predecesora, modifique el tipo de vínculo en la columna "Tipo". 3 Tarea B 4 + 4 Nombre: Tarea B Duración: 3 días 5/28/2015 Fin: 6/1/2015 Tipo C

FF Id Nombre de la predecesora 2 Tarea A CF CC

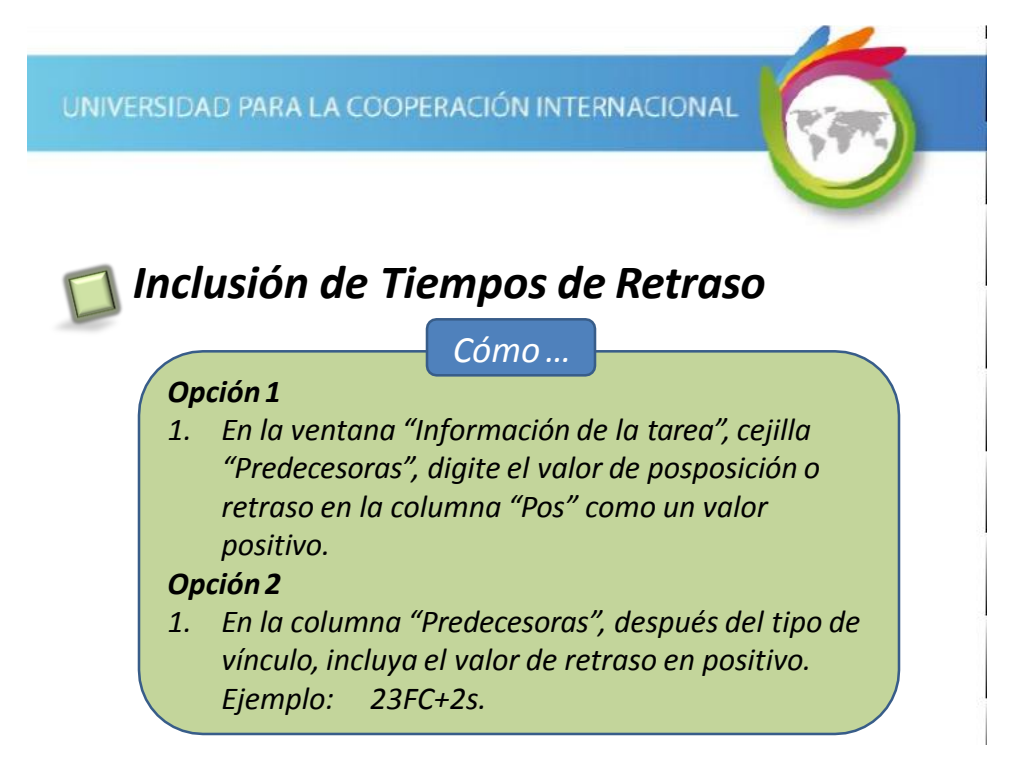

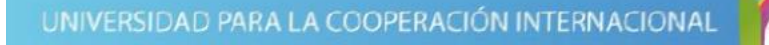

## Inclusión de Tiempos de Adelanto

Со́то ...

#### Opción 1

 En la ventana "Información de la tarea", cejilla "Predecesoras", digite el valor de adelanto en la columna "Pos" como un valor negativo.

#### Opción 2

1. En la columna "Predecesoras", después del tipo de vínculo, incluya el valor de adelanto en negativo. Ejemplo: 23FC-2s.

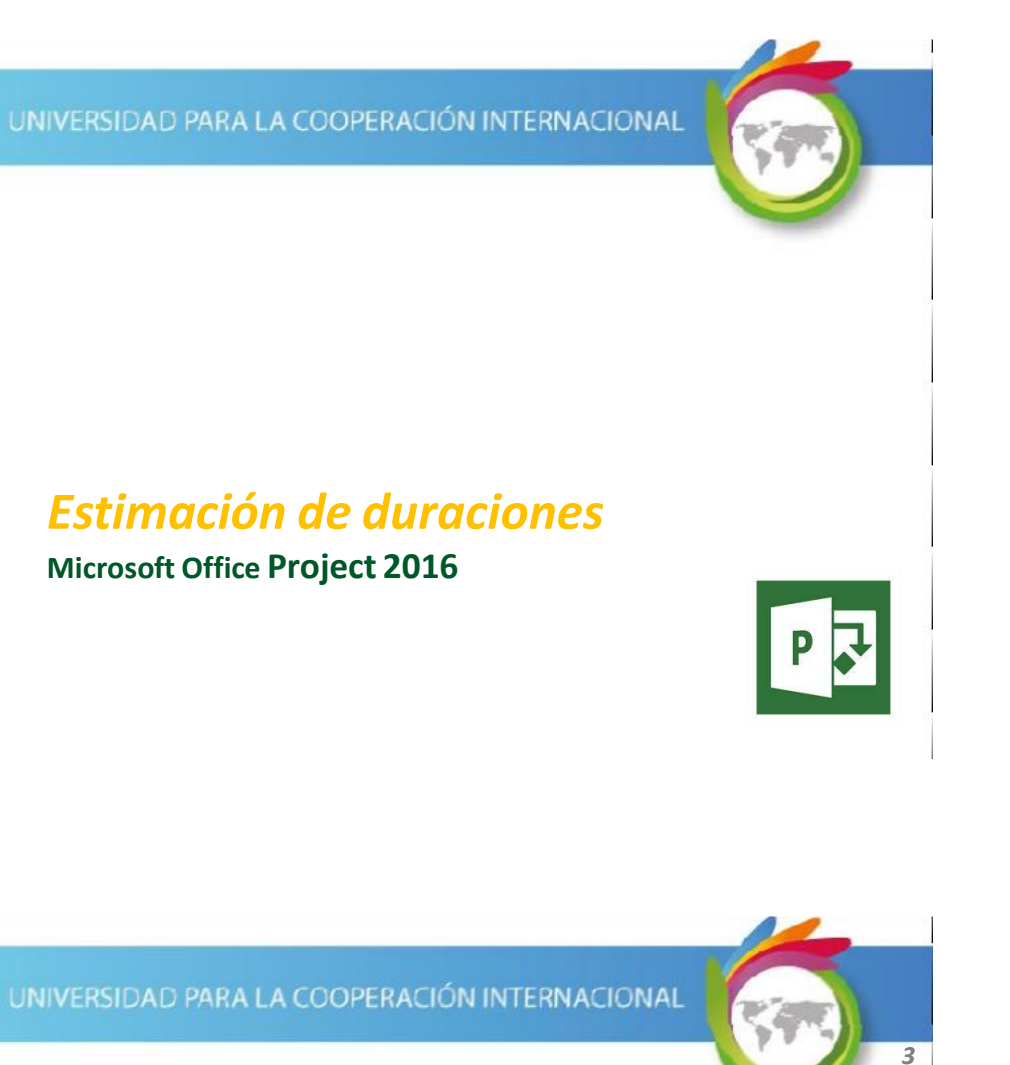

### Duración de Tareas

En Project puede registrar la duración de las tareas en diferentes unidades de tiempo: minutos (m), horas (h), días (d), semanas (s) y meses (ms).

Al digitar las duraciones, digite el valor numérico seguido de la abreviatura de la duración (mostrada anteriormente entre paréntesis) y luego presione <Enter>.

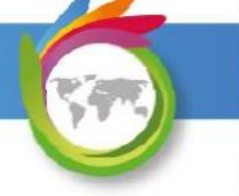

## Duración de Tareas

La duración de una tarea corresponde al tiempo necesario para ejecutarla.

La duración de la TAREA RESUMEN corresponde al tiempo necesario para cumplir con todas las tareas del proyecto.

Ambos valores considerados, en general, en días hábiles.

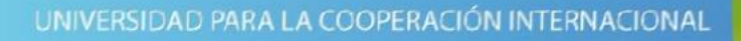

## Tipos de Duración de Tareas

- *Estimada:* la duración registrada se considera una estimación poco confiable. Este tipo de duración viene por defecto y está identificada por un signo de pregunta (?).
- *Específica:* la duración registrada se considera como una muy buena estimación de lo que será la duración real de la tarea. Si no es estimada se considera específica.

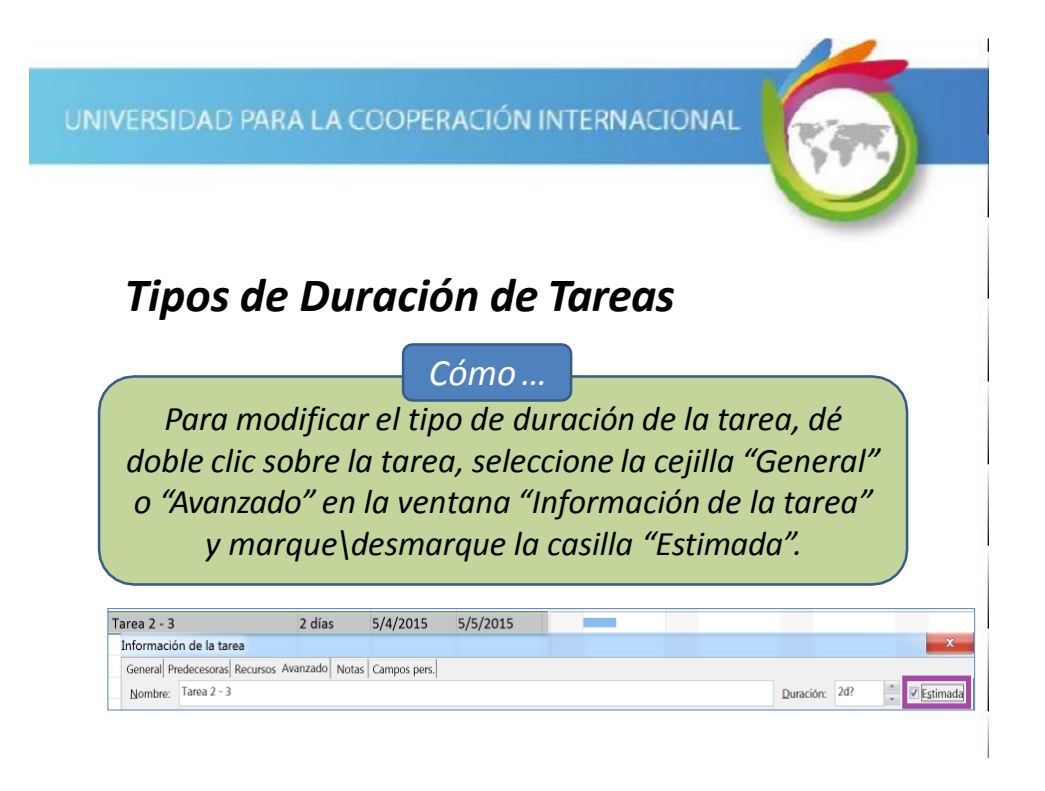

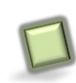

### Duración de Tareas

Project por defecto tiene configurada la programación manual de las tareas. Por esta razón, no se asigna ninguna duración a las tareas que se digitan.

Cómo ...

Para realizar una programación automática, seleccione las tareas deseadas y seleccione Tarea | Tareas | Autoprogramar.

|           |       | _  |              |                        |              |          |          | -       |
|-----------|-------|----|--------------|------------------------|--------------|----------|----------|---------|
| UNIVERSID | AD PA | RA | LAC          | OOPERACIÓN IN          | TERNA        | CIONAL   |          |         |
|           |       |    |              |                        |              | L        | Dura     | ción de |
|           |       |    |              |                        |              |          |          | Tareas  |
|           |       | 0  | Modo<br>de 🖕 | Nombre de tarea        | - Duración - | Comienzo | - Fin -  |         |
|           | 0     |    | ->           | · Condominio Primavera | 1 día?       | 5/4/2015 | 5/4/2015 |         |
|           | 1     |    | ->           | Fase 1                 | 1 día?       | 5/4/2015 | 5/4/2015 |         |
|           | 2     |    | -            | Tarea 1 - 1            | 1 día?       | 5/4/2015 | 5/4/2015 |         |
|           | 3     |    | ->           | Tarea 1 - 2            | 1 día?       | 5/4/2015 | 5/4/2015 |         |
|           | 4     |    | -            | Tarea 1 - 3            | 1 día?       | 5/4/2015 | 5/4/2015 |         |
|           | 5     |    | ⇒            | Fase 2                 | 1 día?       | 5/4/2015 | 5/4/2015 |         |
|           | 6     |    | -5           | Tarea 2 - 1            | 1 día?       | 5/4/2015 | 5/4/2015 |         |
|           | 7     |    | ->           | Tarea 2 - 2            | 1 día?       | 5/4/2015 | 5/4/2015 |         |
|           | 8     |    | -            | Tarea 2 - 3            | 1 día?       | 5/4/2015 | 5/4/2015 |         |

Project al autoprogramar ajusta el valor en la columna "Modo de tarea" y coloca por defecto una duración correspondiente a un día al crear una tarea.

Nótese que la duración incluye un signo de pregunta al final.

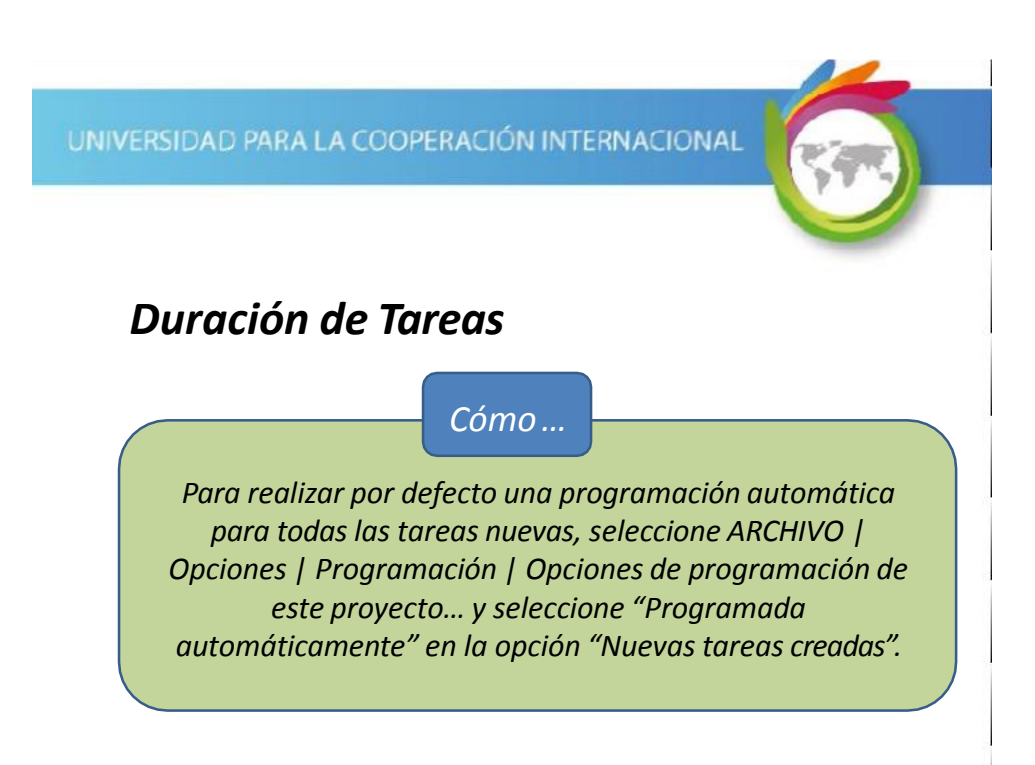

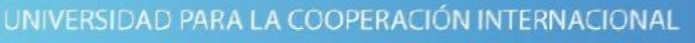

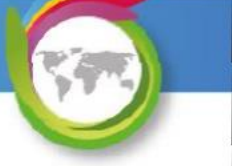

## Duración de Tareas

Digite las duraciones mostradas para las tareas marcadas en la siguiente imagen:

|   | - | Modo |                        |            |            |          |
|---|---|------|------------------------|------------|------------|----------|
|   | O | de 🚽 | Nombre de tarea 🗸      | Duración 👻 | Comienzo 🚽 | Fin .    |
| 0 |   | ->   | · Condominio Primavera | 5 días?    | 5/4/2015   | 5/8/2015 |
| 1 |   |      | Fase 1                 | 1 día?     | 5/4/2015   | 5/4/2015 |
| 2 |   | -6   | Tarea 1 - 1            | 5 días     | 5/4/2015   | 5/8/2015 |
| 3 |   | ->   | Tarea 1 - 2            | 2 días     | 5/4/2015   | 5/5/2015 |
| 4 |   | -6   | Tarea 1 - 3            | 3 días     | 5/4/2015   | 5/6/2015 |
| 5 |   |      | Fase 2                 | 1 día?     | 5/4/2015   | 5/4/2015 |
| 6 |   | -6   | Tarea 2 - 1            | 2 días     | 5/4/2015   | 5/5/2015 |
| 7 |   | ->   | Tarea 2 - 2            | 3 días     | 5/4/2015   | 5/6/2015 |
| 8 |   | -5   | Tarea 2 - 3            | 2 días     | 5/4/2015   | 5/5/2015 |

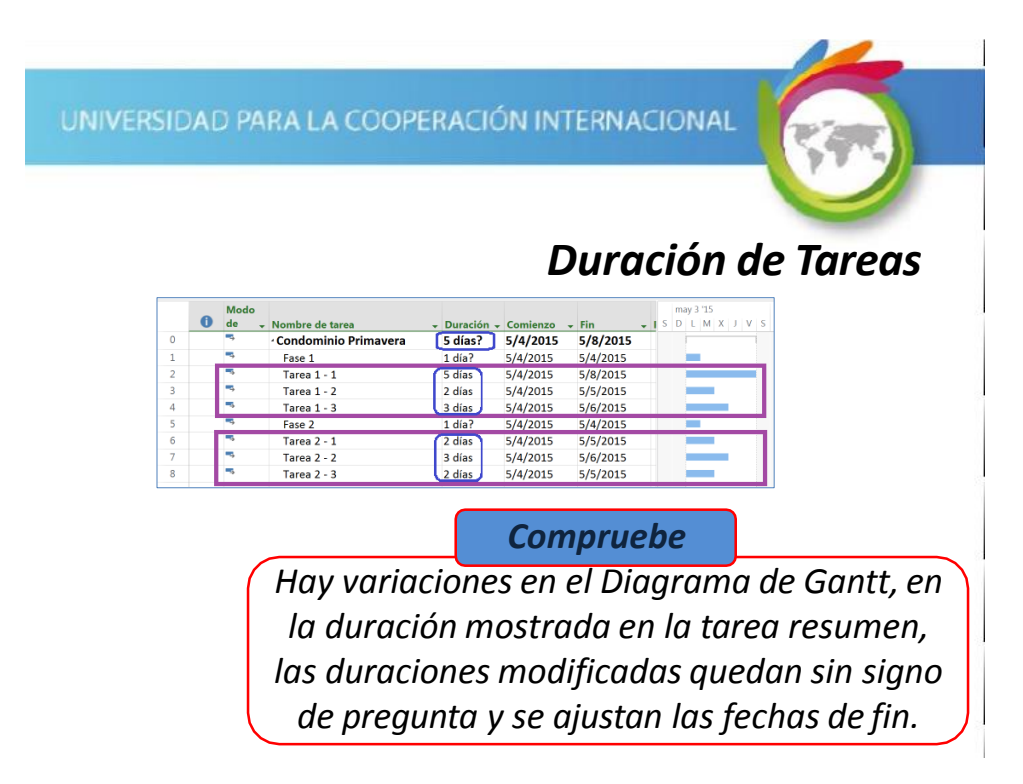

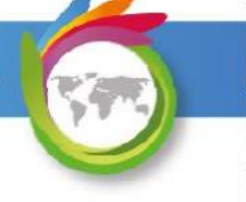

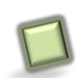

## Creación de un Hito

*Tarea especial con duración de 0 (o una pequeña duración).* 

*Representa un evento especial en el desarrollo del proyecto.* 

### Ejemplos:

Fin de una fase, cierre del proyecto, firma de un acuerdo, etc.

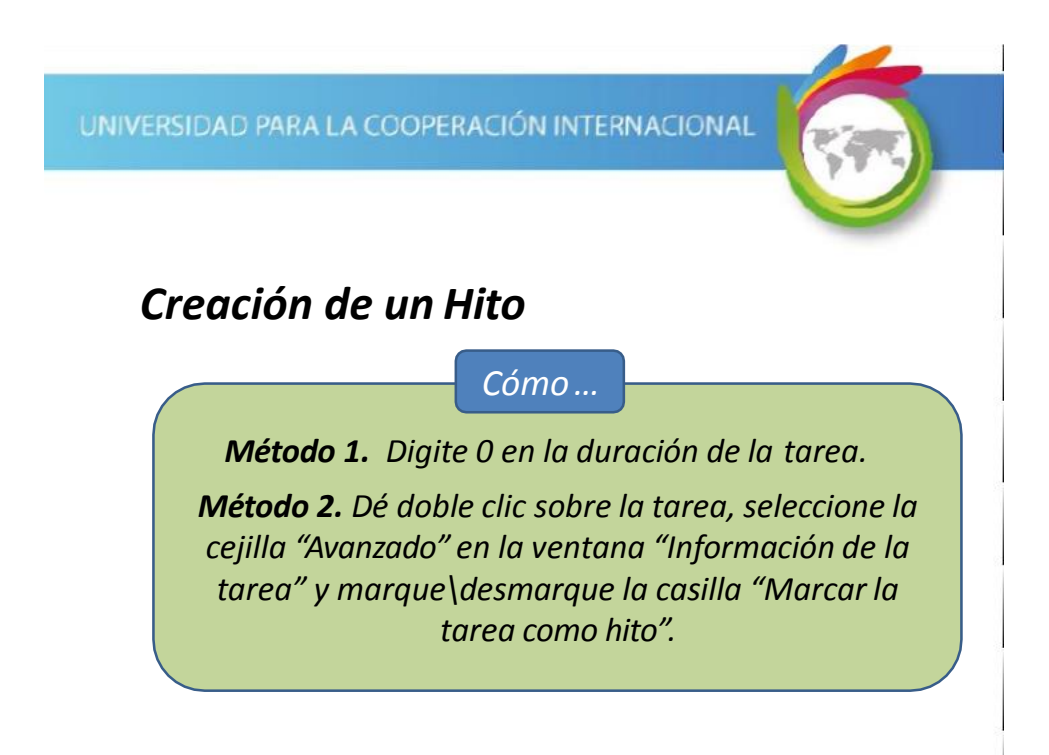

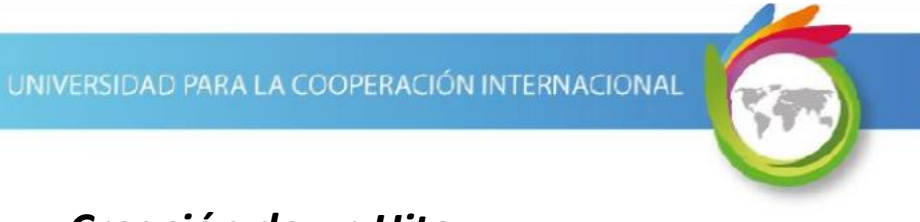

# Creación de un Hito

Configure un hito con una duración de 1 día.

|    | 0    | Nombre de tarea            | Duració  | n -           | Comi            | ienzo 🗸                   | Fin                  | may<br>3    |  |
|----|------|----------------------------|----------|---------------|-----------------|---------------------------|----------------------|-------------|--|
| 9  | O    | · Reuniones de Seguimiento | 0.5 días |               | 5/8/2           | 2015                      | 5/8/201              | 15          |  |
| 10 | 1111 | Reuniones de Seguimiento 1 | 4 horas  |               | 5/8/2           | 2015                      | 5/8/201              | 15          |  |
| 11 |      | Fin del Proyecto           | 1 día    | Info          | rmació          | ón de la ta               | rea <sup>4/201</sup> | 15          |  |
|    |      |                            |          | Ger           | neral Pr        | redecesora                | Recursos             | Avanzad     |  |
|    |      |                            |          | N             | ombre:          | Fin del Pr                | oyecto               |             |  |
|    |      |                            |          | D             | Delimitar tarea |                           |                      |             |  |
|    |      |                            |          | Fecha límite: |                 |                           | NO                   | NOD         |  |
|    |      |                            |          | :             | [ipo de         | restricción:              | Lo                   | antes pos   |  |
|    |      |                            |          |               | Fip <u>o</u> de | tarea:                    | Un                   | idades fija |  |
|    |      |                            |          | Calendario:   |                 |                           | Ninguno              |             |  |
|    |      |                            |          | Código EDT:   |                 | 4                         |                      |             |  |
|    |      |                            |          |               | Método          | todo del valor acumulado: |                      |             |  |
|    |      |                            |          |               | Marcar          | la tarea co               | mo hito              |             |  |
|    |      |                            |          | -             |                 |                           | _                    |             |  |

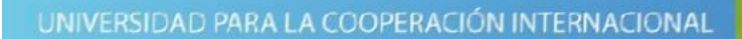

# **Creación de un Hito** Resultados esperados:

|    |   |                            |            |            |          | may | 3 '15 |     |   |   |
|----|---|----------------------------|------------|------------|----------|-----|-------|-----|---|---|
|    | U | Nombre de tarea 🗸          | Duración 👻 | Comienzo 👻 | Fin      | 3   | 4     | 5 6 | 7 | 8 |
| 0  |   | Condominio Primavera       | 5 días     | 5/4/2015   | 5/8/2015 | 1   |       |     |   |   |
| 1  |   | • Fase 1                   | 5 días     | 5/4/2015   | 5/8/2015 | E   |       |     |   | _ |
| 2  |   | Tarea 1 - 1                | 5 días     | 5/4/2015   | 5/8/2015 |     |       |     |   |   |
| 3  |   | Tarea 1 - 2                | 2 días     | 5/4/2015   | 5/5/2015 |     | -     |     |   |   |
| 4  |   | Tarea 1 - 3                | 3 días     | 5/4/2015   | 5/6/2015 |     |       |     |   |   |
| 5  |   | · Fase 2                   | 3 días     | 5/4/2015   | 5/6/2015 | Г   |       |     | ٦ |   |
| 6  |   | Tarea 2 - 1                | 2 días     | 5/4/2015   | 5/5/2015 |     |       |     |   |   |
| 7  |   | Tarea 2 - 2                | 3 días     | 5/4/2015   | 5/6/2015 |     | _     |     |   |   |
| 8  |   | Tarea 2 - 3                | 2 días     | 5/4/2015   | 5/5/2015 |     |       |     |   |   |
| 9  | 0 | Reuniones de Seguimiento   | 0.5 días   | 5/8/2015   | 5/8/2015 |     |       |     |   |   |
| 10 |   | Reuniones de Seguimiento 1 | 4 horas    | 5/8/2015   | 5/8/2015 |     |       |     |   | - |
| 11 |   | Fin del Proyecto           | 1 día      | 5/4/2015   | 5/4/2015 |     | ٠     | 5/4 |   |   |
|    |   |                            | 0.00000000 |            |          | -   |       |     | - |   |

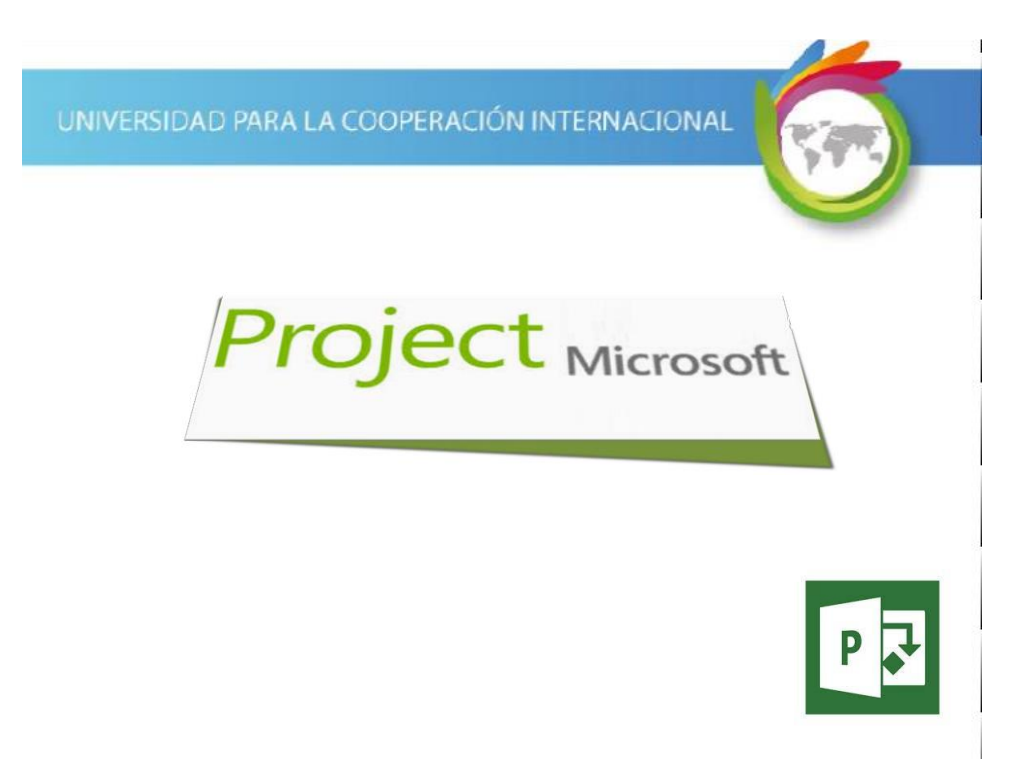